# <u>SarkariExam.com</u>

# MPHC Translator Result 2018

(Madhya Pradesh High Court)

### **Post Name – MPHC Translator**

#### **Important Date**

Date of Examination- August 2018

### <u>How to View the Result</u>

## **Instruction for Downloading MPHC Translator Result 2018:**

- 1. Type SarkariExam.com on your Google browser,
- 2. Go to the Exam Result category in the Home page of the website
- 3. Click on MPHC Translator Result 2018
- 4. Open the **Download Result** Link from the Important Links section

5. Result will be in the format of PDF File; here candidates need to download the List.

6. After downloading the list successfully candidates need to search their Details in the list, i.e, Application No, Name & their Father's Name.

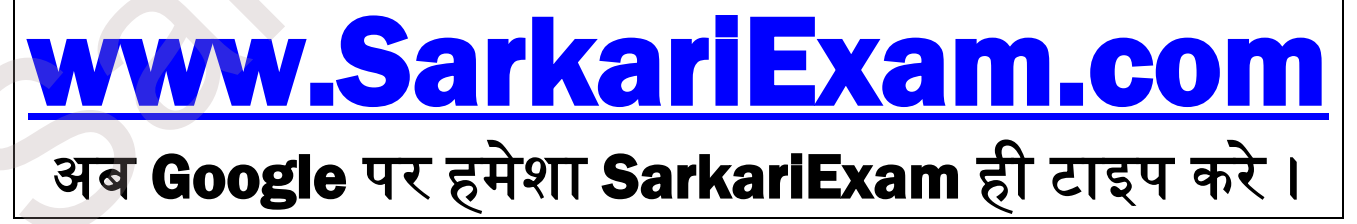